# **SOLIDWORKS<sup>®</sup> 2021** Intermediate Skills

Expanding on Solids, Surfaces, Multibodies, Configurations, Drawings, Sheet Metal and Assemblies

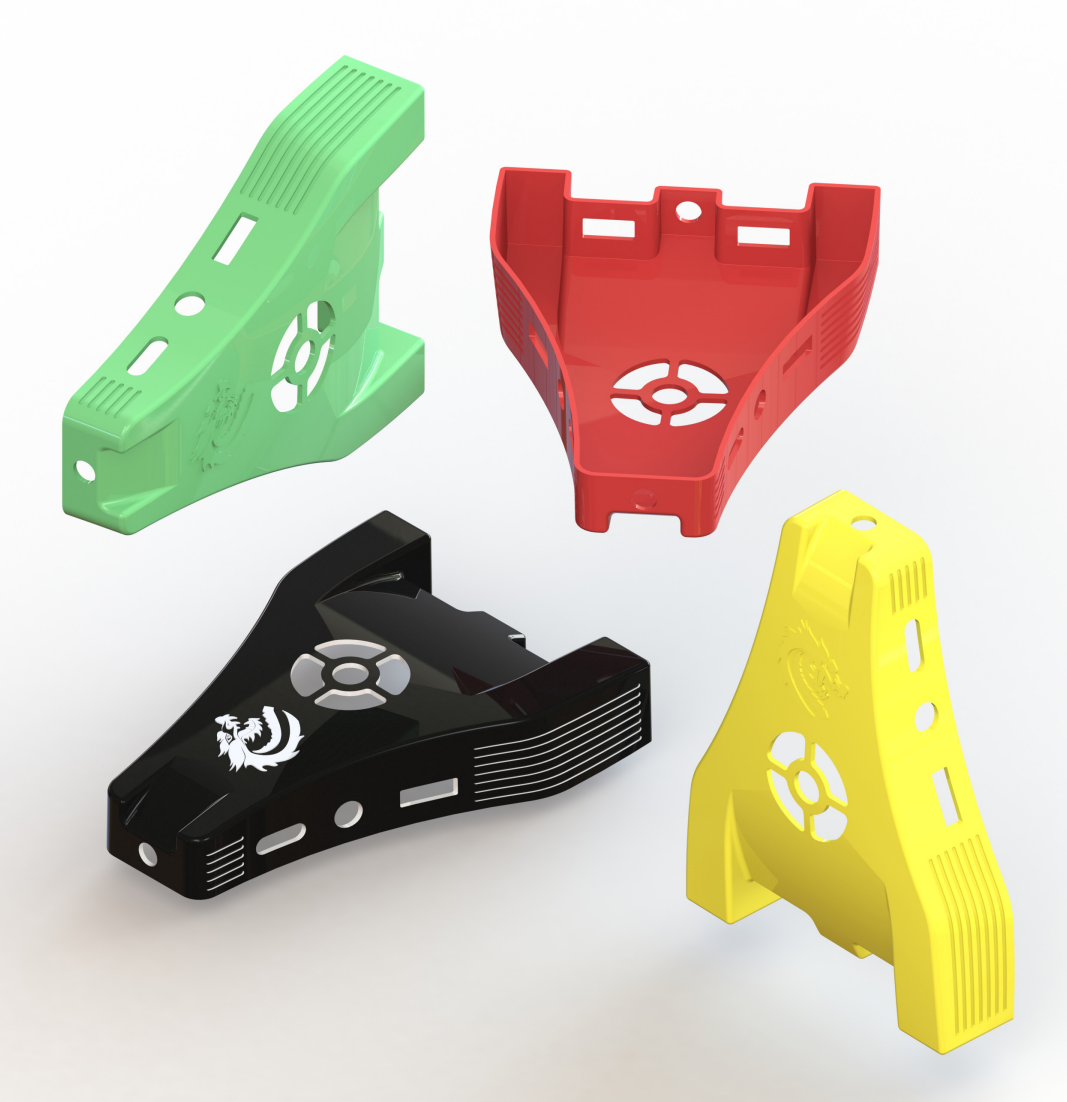

Paul Tran CSWE, CSWI

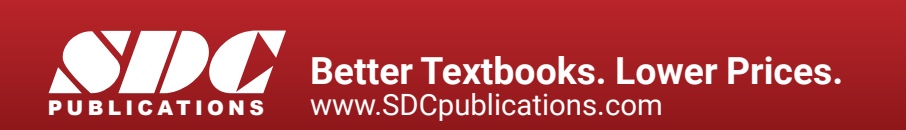

# Visit the following websites to learn more about this book:

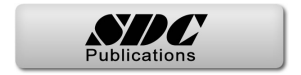

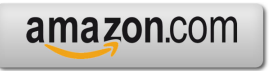

Googlebooks

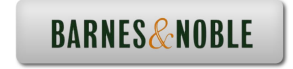

# TAPLE OF CONTENTS

# **Introduction:**

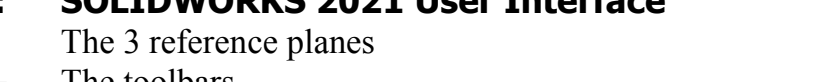

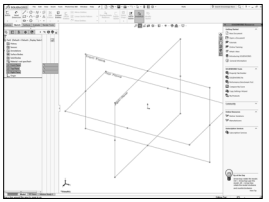

| XIX   |
|-------|
| XX    |
| XX    |
| XXII  |
| XXII  |
| XXIII |
| XXIV  |
|       |

## Chapter 1:

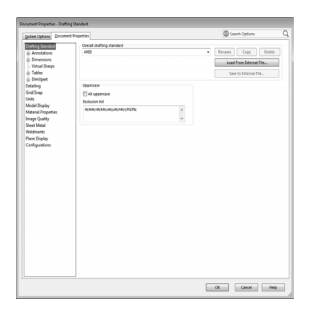

| Document Properties                    | 1-1  |
|----------------------------------------|------|
| Setting up the Document Template       | 1-1  |
| Different standards in the world       | 1-2  |
| Starting a new part document           | 1-3  |
| Setting the ANSI drafting standards    | 1-3  |
| Setting the dimension options          | 1-4  |
| Setting the virtual sharp options      | 1-5  |
| Setting the units options              | 1-5  |
| Setting the image quality options      | 1-6  |
| Saving the settings as a Part Template | 1-6  |
| Customizing Keyboard Shortcuts         | 1-7  |
| Customizing Tool Buttons               | 1-12 |

## Chapter 2:

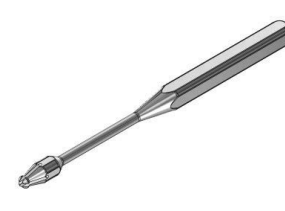

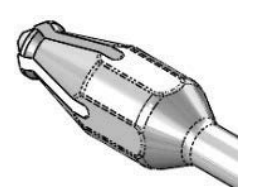

| Sketching                      | 2-1  |
|--------------------------------|------|
| Handle                         | 2-1  |
| Tools Needed                   | 2-2  |
| Starting a new part document   | 2-3  |
| Changing the System Options    | 2-3  |
| Creating the Parent Sketch     | 2-4  |
| Revolving the parent sketch    | 2-7  |
| Adding the tip detail          | 2-7  |
| Revolving the sketch           | 2-8  |
| Transitioning from line-to-arc | 2-8  |
| Mirroring in sketch mode       | 2-9  |
| Adding dimensions              | 2-10 |
| Extruding a cut                | 2-10 |
| Creating a circular pattern    | 2-11 |

|            | Adding other cut features<br>Creating another circular pattern<br>Adding a constant size fillet<br>Assigning material to the model<br>Calculating the mass of the model<br>Saving your work<br>Working with Sketch Pictures<br>Re-use geometry | 2-12<br>2-13<br>2-14<br>2-15<br>2-16<br>2-16<br>2-17<br>2-37 |
|------------|----------------------------------------------------------------------------------------------------|--------------------------------------------------------------|
| Chapter 3: | Creating Multibody Parts                                                                                                    | 3-1                                                          |
|            | Wooden Crate                                                                                                    | 3-1                                                          |
|            | Tools needed                                                                                                    | 3-2                                                          |
|            | Starting a new part document                                                                                                    | 3-3                                                          |
|            | Sketching the first body profile                                                                                                    | 3-4                                                          |
|            | Extruding the first body                                                                                                    | 3-6                                                          |
|            | Copying the body                                                                                                    | 3-6                                                          |
|            | Creating the upper plank                                                                                                    | 3-7                                                          |
| *          | Creating the first linear body                                                                                                    | 3-9                                                          |
|            | Creating the lower planks                                                                                                    | 3-10                                                         |
|            | Creating the second linear pattern                                                                                                    | 3-10                                                         |
|            | Creating the second linear pattern                                                                                                    | 3-12                                                         |
|            | Collapsing the view                                                                                                    | 3-15                                                         |
|            | Saving vour work                                                                                                    | 3-16                                                         |
|            | Exercise: Combining Multibodies                                                                                                    | 3-17                                                         |
| Chapter 4: | Working with Multibody Parts                                                                                                    | 4-1                                                          |
|            | <b>Creating Mates &amp; Exploded Views</b>                                                                                                    | 4-1                                                          |
|            | Tools needed                                                                                                    | 4-2                                                          |
|            | Opening a part document                                                                                                    | 4-3                                                          |
|            | Creating an exploded view                                                                                                    | 4-4                                                          |
|            | Collapsing the solid bodies                                                                                                    | 4-6                                                          |
|            | Inserting another part                                                                                                    | 4-7                                                          |
| Sar E      | Constraining the solid bodies                                                                                                    | 4-8                                                          |
| 6          | Adding a concentric mate                                                                                                    | 4-8                                                          |
|            | Adding a coincident mate                                                                                                    | 4-9                                                          |
| Va-        | Creating a new mirror feature                                                                                                    | 4-10                                                         |
|            | Creating a mirror body                                                                                                    | 4-11                                                         |
|            | Insert another part                                                                                                    | 4-13                                                         |
| \$         | Adding a concentric mate                                                                                                    | 4-14                                                         |
|            | Adding a coincident mate                                                                                                    | 4-14                                                         |

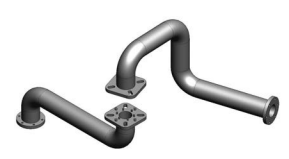

| Adding another instance of the bolt | 4-15 |
|-------------------------------------|------|
| Adding a concentric mate            | 4-15 |
| Adding a coincident mate            | 4-16 |
| Editing the exploded view           | 4-16 |
| Saving your work                    | 4-17 |
| Working with Multibodies            | 4-19 |

| Chapter 5: | <b>Revolved and Thread Features</b> | 5-1  |
|------------|-------------------------------------|------|
|            | Cylinder                            | 5-1  |
|            | Tools needed                        | 5-2  |
|            | Opening a part document             | 5-3  |
|            | Creating a revolved feature         | 5-3  |
|            | Adding chamfers                     | 5-4  |
|            | Creating the mounting holes         | 5-4  |
|            | Adding threads                      | 5-7  |
| 0          | Adding threads to the opposite end  | 5-9  |
|            | Creating a zonal section view       | 5-11 |
|            | Saving your work                    | 5-12 |
|            | Exercise: Revolved & Threads        | 5-13 |

Chapter 6:

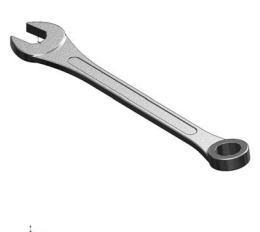

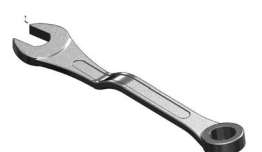

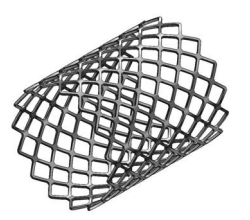

| Flex Bending                             | 6-1  |
|------------------------------------------|------|
| Spanner                                  | 6-1  |
| Tools needed                             | 6-2  |
| Flex Bending - Part 1                    | 6-3  |
| Opening a part document                  | 6-3  |
| Creating the first flex bending feature  | 6-3  |
| Creating the second flex bending feature | 6-5  |
| Flex examples                            | 6-6  |
| Flex twisting                            | 6-6  |
| Flex stretching                          | 6-6  |
| Flex tapering                            | 6-7  |
| Flex bending                             | 6-7  |
| Flex Bending - Part 2                    | 6-8  |
| Opening a part document                  | 6-8  |
| Creating a flex bending                  | 6-8  |
| Creating a linear pattern                | 6-10 |
| Using the Deform feature                 | 6-11 |
| Opening a part document                  | 6-11 |
| Creating a Curve-to-Curve deform         | 6-11 |
| Save and close                           | 6-12 |
| Opening a part document                  | 6-13 |

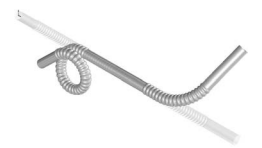

Chapter 7:

| Creating a Curve to Curve deform   | 6-13 |
|------------------------------------|------|
| Mirroring a surface body           | 6-14 |
| Save and close all documents       | 6-14 |
| Deform using a 3D sketch           | 6-15 |
| Sweep with Guide Curves            | 7-1  |
| Plastic Bottle                     | 7-1  |
| Tools needed                       | 7-2  |
| Opening a part document            | 7-3  |
| Creating the main body             | 7-3  |
| Creating the first split line      | 7-5  |
| Adding a face fillet               | 7-6  |
| Creating the second split line     | 7-7  |
| Creating the first offset surface  | 7-8  |
| Creating a ruled surface           | 7-8  |
| Creating the first knit surface    | 7-9  |
| Adding the first fillet            | 7-9  |
| Making the first cut with surface  | 7-10 |
| Creating the first offset surface  | 7-11 |
| Creating the second offset surface | 7-11 |
| Creating the second knit surface   | 7-12 |
| Adding the second fillet           | 7-12 |
| Making the second cut with surface | 7-13 |
| Adding the third fillet            | 7-14 |
| Creating a shell                   | 7-14 |
| Adding the neck feature            | 7-15 |
| Revolving the sketch               | 7-16 |
| Creating a new plane               | 7-16 |
| Creating a helix                   | 7-17 |
| Sketching the thread profile       | 7-18 |
| Making the threads                 | 7-19 |
| Rounding off the ends of threads   | 7-19 |
| Revolving the sketch               | 7-20 |
| Rounding off the opposite side     | 7-20 |
| Sweep with Solid Body              | 7-21 |
| Exercise: Sweep vs. Loft           | 7-29 |
| ·····                              |      |

| Chapter 8: | Lofts and Boundaries      | 8-1 |
|------------|---------------------------|-----|
|            | Solar Boat                | 8-1 |
|            | Tools needed              | 8-2 |
|            | Opening a part document   | 8-3 |
|            | Creating a lofted feature | 8-3 |

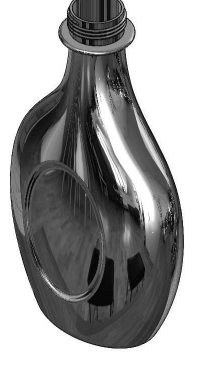

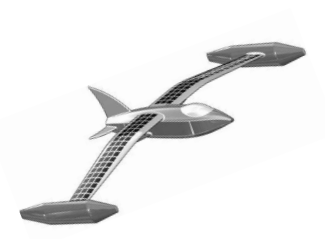

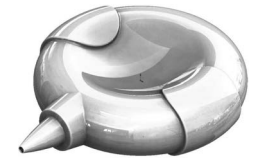

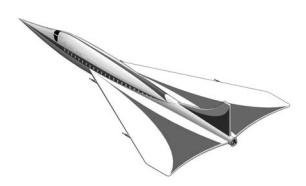

Chapter 9:

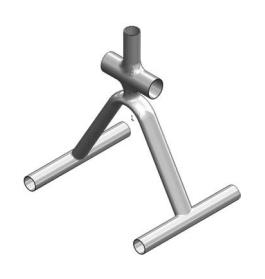

| Creating a boundary feature                | 8-5  |
|--------------------------------------------|------|
| Creating the wing                          | 8-6  |
| Creating the wing support                  | 8-7  |
| Constructing the nose feature              | 8-8  |
| Creating the horizontal tail fins          | 8-11 |
| Creating the vertical tail fin             | 8-12 |
| Creating a split line                      | 8-13 |
| Creating the canopy's first profile        | 8-14 |
| Creating a new plane                       | 8-15 |
| Sketching the guide curve                  | 8-15 |
| Creating the canopy's second loft profile  | 8-16 |
| Creating the canopy's third loft profile   | 8-16 |
| Creating the canopy                        | 8-17 |
| Creating a mirror feature                  | 8-17 |
| Adding fillets to the main body            | 8-18 |
| Adding fillets to the float and wing       | 8-18 |
| Adding fillets to the ends of the floats   | 8-19 |
| Adding fillets to the tail fins            | 8-19 |
| Adding fillets to the ends of the fins     | 8-20 |
| Creating a face fillet                     | 8-20 |
| Creating a split line for the solar panels | 8-21 |
| Changing color of the solar squares        | 8-22 |
| Changing the edge display                  | 8-23 |
| Exercise: Surface & Solid Modeling         | 8-25 |
| Exercise: Using Split Lines                | 8-33 |
| Surfaces and Patches                       | 9-1  |
| Welding Fixture                            | 9-1  |
| Tools needed                               | 9-2  |
| Opening a part document                    | 9-3  |
|                                            |      |

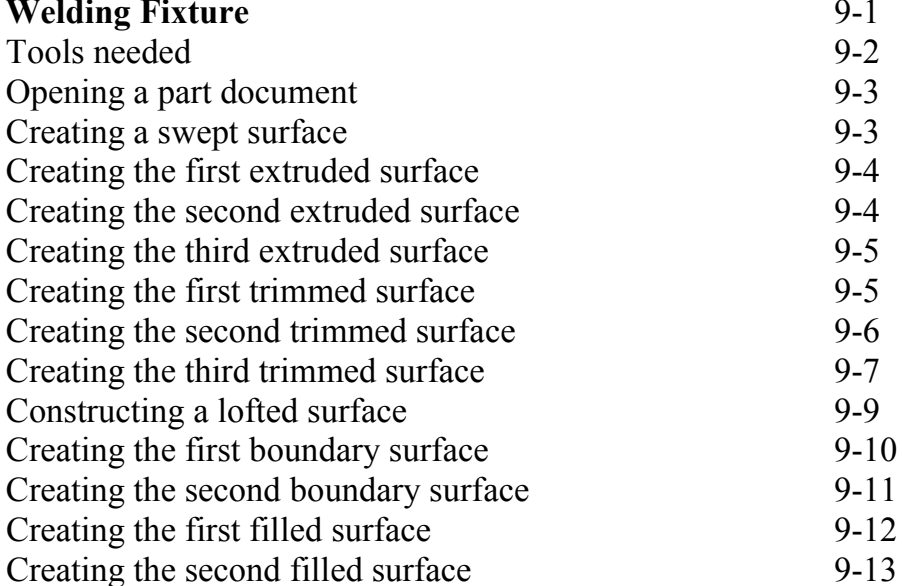

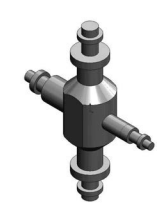

| Creating a face fillet          | 9-14 |
|---------------------------------|------|
| Knitting all surfaces           | 9-15 |
| Thickening the surface model    | 9-16 |
| Creating a section view         | 9-17 |
| Changing the edge display       | 9-18 |
| Exercise: Surface Modifications | 9-19 |

# Chapter 10:

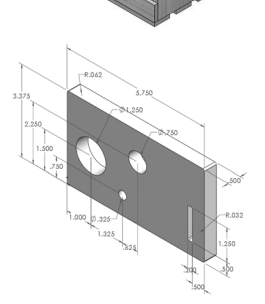

Chapter 11:

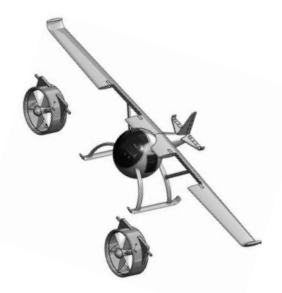

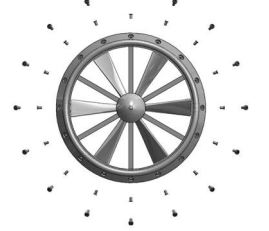

| Configure Features                         | 10-1  |
|--------------------------------------------|-------|
| Wooden Crate                               | 10-1  |
| Tools needed                               | 10-2  |
| Opening a part document                    | 10-3  |
| Configuring features                       | 10-3  |
| Saving the table                           | 10-5  |
| Adding new configurations                  | 10-5  |
| Viewing the new configuration              | 10-6  |
| Adding more configurations                 | 10-7  |
| Renaming a configuration                   | 10-9  |
| Inserting a design table                   | 10-10 |
| Adding a material column                   | 10-11 |
| Exercise: Design Tables & Tabulated Tables | 10-15 |
|                                            |       |

| Assembly Motions & Mates                 | 11-1  |  |
|------------------------------------------|-------|--|
| HeliDrone                                | 11-1  |  |
| Tools needed                             | 11-2  |  |
| Opening an existing assembly document    | 11-3  |  |
| Using the width mate                     | 11-3  |  |
| Adding a concentric mate                 | 11-4  |  |
| Adding another concentric mate           | 11-6  |  |
| Testing the assembly motions             | 11-6  |  |
| Adding a limit-angle mate                | 11-7  |  |
| Adding a parallel mate                   | 11-8  |  |
| Adding a gear mate                       | 11-9  |  |
| Testing the assembly motions             | 11-10 |  |
| Radial Explode                           | 11-11 |  |
| Opening an existing assembly             | 11-11 |  |
| Creating the first pattern driven        | 11-11 |  |
| Creating the second pattern driven       | 11-12 |  |
| Creating the first radial exploded view  | 11-13 |  |
| Creating the second radial exploded view | 11-13 |  |
| Changing to the configuration tree       | 11-14 |  |
| Verifying the exploded view              | 11-14 |  |

|                    | Exercise: Assembly Motions                                                                                                    | 11-15                                                                              |
|--------------------|----------------------------------------------------------------------------------------------------|------------------------------------------------------------------------------------|
| <b>Chapter 12:</b> | Using Smart-Mates<br>Fixture Assembly<br>Tools Needed<br>Opening an existing assembly document<br>Enabling the selection options<br>Exploring the Smart-Mate options<br>Using Smart-Mate Concentric<br>Creating a Smart-Mate Concentric & Coincident<br>Repeating the previous mate | <b>12-1</b><br>12-1<br>12-2<br>12-3<br>12-3<br>12-4<br>12-5<br>12-6<br>12-7        |
|                    | Mating other components<br>Checking the status of the components<br>Switching configuration<br>Creating an instance of the bolt<br>Creating another instance of the bolt<br>Adding more bolts<br>Repeating<br>Mate Controller<br>Using copy with mates                              | 12-7<br>12-8<br>12-9<br>12-9<br>12-10<br>12-11<br>12-12<br>12-13<br>12-15<br>12-25 |
| Chapter 13:        | <b>Top Down Assembly</b><br>Car Remote Control Housing                                                                                                    | <b>13-1</b><br>13-1                                                                |
|                    | Tools Needed<br>Opening a part document<br>Making an assembly from part<br>Placing the first component<br>Creating a new part<br>Converting the entities<br>Extruding the sketch<br>Adding the fillet<br>Shelling the part<br>Hiding the component                                  | 13-2<br>13-3<br>13-3<br>13-4<br>13-4<br>13-5<br>13-6<br>13-6<br>13-7<br>13-7       |
|                    | Adding features to the part<br>Creating offset entities<br>Extruding the sketch<br>Adding the fillet<br>Showing a component<br>Creating a section view<br>Applying dimension changes<br>Creating an exploded view<br>Playing the animation                                          | 13-8<br>13-9<br>13-10<br>13-10<br>13-11<br>13-11<br>13-12<br>13-14<br>13-15        |

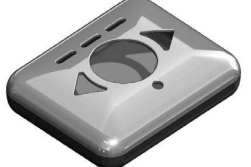

fl

| Changing the display mode       | 13-16 |
|---------------------------------|-------|
| Creating a Flat Spring Assembly | 13-17 |
| Exercise: Spring Assembly       | 13-29 |

| Chapter 14:  | Using the Lip & Groove Options                  | 14-1  |
|--------------|-------------------------------------------------|-------|
|              | Lesson overview                                 | 14-1  |
|              | Tools Needed                                    | 14-2  |
|              | Top Down Assembly                               | 14-3  |
|              | Opening the existing assembly                   | 14-4  |
|              | Editing the housing                             | 14-4  |
|              | Creating a section view                         | 14-7  |
|              | Using the Mounting Boss Options                 | 14-8  |
|              | Opening the existing assembly                   | 14-9  |
|              | Editing part                                    | 14-9  |
|              | Setting the parameters                          | 14-9  |
|              | Adding two more mounting bosses                 | 14-11 |
|              | Toggling between Explode and the collapse views | 14-11 |
| / 7          | Creating the mating bosses                      | 14-12 |
|              | Creating a section view                         | 14-14 |
| $\checkmark$ | Repeating                                       | 14-14 |

| Chapter 15:                           | Assembly Drawings & BOMs               | 15-1  |
|---------------------------------------|----------------------------------------|-------|
| -                                     | Aluminum Enclosure                     | 15-1  |
|                                       | Tools needed                           | 15-2  |
|                                       | Starting a new drawing document        | 15-3  |
|                                       | Selecting the ANSI standard sheet size | 15-3  |
|                                       | Switching to ANSI standards            | 15-4  |
| ~                                     | Using the view palette                 | 15-5  |
|                                       | Inserting a Bill of Materials          | 15-6  |
|                                       | Modifying the BOM's Row Height         | 15-8  |
| 0                                     | Adding a new column                    | 15-8  |
|                                       | Customizing the new column             | 15-9  |
|                                       | Changing the color of the paper        | 15-10 |
|                                       | Adding balloons                        | 15-11 |
|                                       | Adding an isometric view               | 15-12 |
|                                       | Changing the display of a drawing view | 15-13 |
| · · · · · · · · · · · · · · · · · · · | Editing the sheet format               | 15-13 |
|                                       | Switching back to the sheet            | 15-16 |
|                                       | Reference reading: GD&T                | 15-18 |
|                                       | Form examples                          | 15-18 |
|                                       | Orientation examples                   | 15-19 |
|                                       | Profile examples                       | 15-19 |

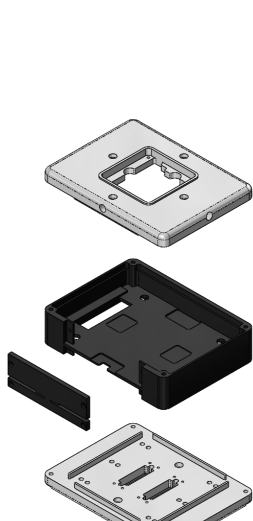

ASME – Y14.5 Symbol descriptions

MMC maximum material condition

15-20

15-20

15-22

15-25

15-26

Runout examples

Location examples

Feature control frames

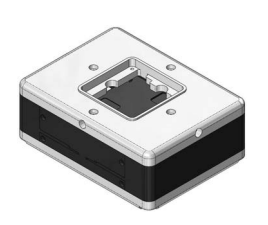

Chapter 16:

| LMC least material condition                        | 15-26 |
|-----------------------------------------------------|-------|
| Drawings & Detailing                                | 16-1  |
| Front Cover Plate                                   | 16-1  |
| Tools needed                                        | 16-2  |
| Opening a part document                             | 16-3  |
| Creating the drawing views                          | 16-4  |
| Changing to phantom line style                      | 16-6  |
| Creating a partial section view                     | 16-7  |
| Flipping the section direction                      | 16-8  |
| Changing the hatch pattern                          | 16-8  |
| Creating a detail view                              | 16-9  |
| Inserting the model dimensions                      | 16-10 |
| Cleaning up the dimensions                          | 16-11 |
| Inserting dimensions to another view                | 16-12 |
| Breaking the view alignment                         | 16-13 |
| Creating a projected view                           | 16-14 |
| Adding the centerline symbol                        | 16-15 |
| Adding datums                                       | 16-16 |
| Adding a flatness tolerance                         | 16-18 |
| Copying the control frame                           | 16-20 |
| Modifying the geometric tolerance                   | 16-21 |
| Adding another position tolerance                   | 16-22 |
| Adding a symmetric tolerance                        | 16-23 |
| Adding a bilateral tolerance                        | 16-23 |
| Adding a limit tolerance                            | 16-24 |
| Adding a basic tolerance                            | 16-24 |
| Adding general notes                                | 16-25 |
| Filling out the title block                         | 16-26 |
| Exercise: Creating a drawing from a model           | 16-29 |
| Exercise: Attaching a note or symbol to a dimension | 16-30 |

| Chapter 17: | SOLIDWORKS MBD                         | 17-1 |
|-------------|----------------------------------------|------|
|             | Introduction to Model Based Definition | 17-1 |
|             | Tools needed                           | 17-2 |
|             | Prismatic Parts                        | 17-3 |

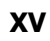

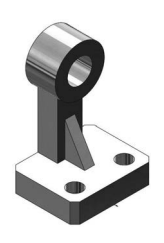

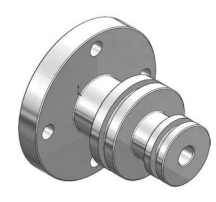

| Opening a part document                           | 17-3  |
|---------------------------------------------------|-------|
| Enabling SOLIDWORKS MBD                           | 17-3  |
| Setting the options                               | 17-3  |
| Adding datums                                     | 17-5  |
| Using scope                                       | 17-6  |
| Showing the constraint status                     | 17-7  |
| Adding the size dimensions                        | 17-8  |
| Showing the tolerance status                      | 17-8  |
| Exercise: Adding the Size and Location Dimensions | 17-9  |
| Turned Parts                                      | 17-13 |
| Capturing 3D Views                                | 17-19 |
| Publishing PDF and eDrawing Files                 | 17-23 |
| 3D PDF Template Editor                            | 17-29 |
|                                                   |       |

Chapter 18:

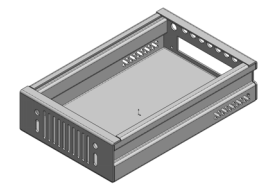

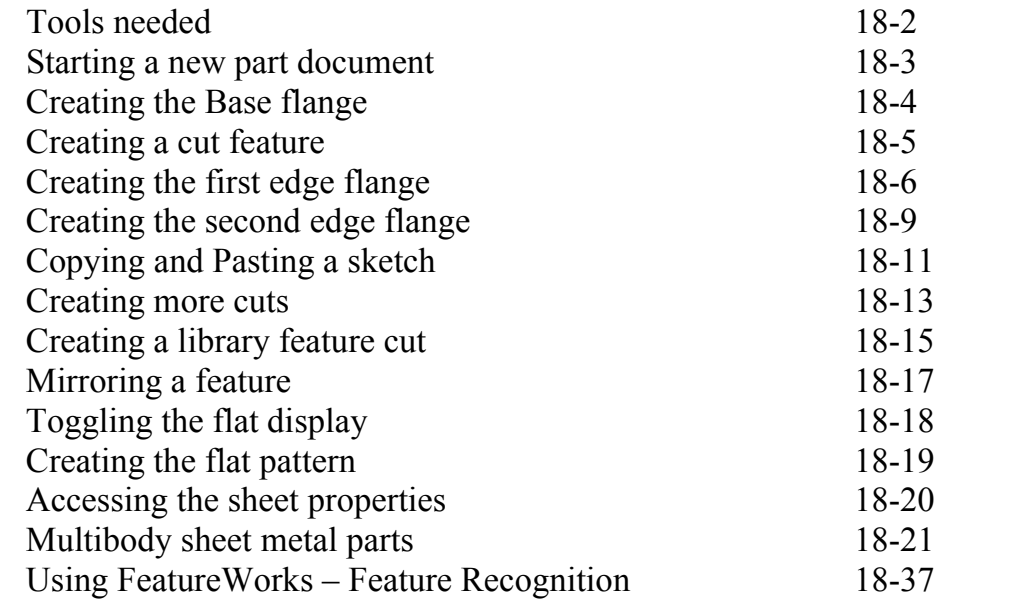

18-1

18-1

|             | Using Feature Works – Feature Recognition | 18-3 |
|-------------|-------------------------------------------|------|
| Chapter 19: | Plastic parts                             | 19-1 |
| -           | Plastic Part_Design1                      | 19-1 |
|             | Tools Needed                              | 19-2 |
|             | Making the base feature with draft        | 19-3 |
|             | Creating a curved cut feature             | 19-4 |
|             | Adding the raised features                | 19-5 |
|             | Adding fillets                            | 19-6 |
| 0.0         | Shalling the model                        | 10.6 |

**Sheet Metal Parts** 

Hard Drive Enclosure

Shelling the model19-6Making the interlock feature19-7

|             | Creating a face fillet<br>Removing the sharp edges<br>Adding the side holes                                                                                                    | 19-8<br>19-9<br>19-10                                                                  |
|-------------|----------------------------------------------------------------------------------------------------|----------------------------------------------------------------------------------------|
|             | Plastic Part_Design2<br>Making the base feature with draft<br>Creating a curved cut<br>Adding a new plane<br>Making the button holes<br>Shelling the model<br>Creating the interlock feature<br>Adding cuts<br>Creating the mounting bosses<br>Removing the sharp edges | 19-11<br>19-11<br>19-12<br>19-14<br>19-14<br>19-16<br>19-18<br>19-20<br>19-22<br>19-24 |
| Chapter 20: | <b>Smart Component</b><br><b>Auto Size &amp; Configure Table</b><br>Tools needed<br>Opening a part document                                                                                                    | <b>20-1</b><br>20-1<br>20-2<br>20-3                                                    |

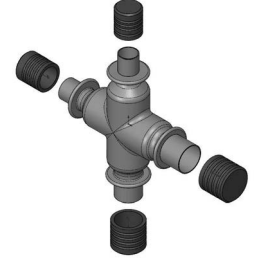

| 20-1  |
|-------|
| 20-1  |
| 20-2  |
| 20-3  |
| 20-3  |
| 20-4  |
| 20-4  |
| 20-6  |
| 20-7  |
| 20-8  |
| 20-9  |
| 20-10 |
|       |

| Chapter 21: | Using Subtract & Intersect  | 21-1 |
|-------------|-----------------------------|------|
|             | Simple Cavity               | 21-1 |
|             | Tools needed                | 21-2 |
|             | Opening a part document     | 21-3 |
|             | Scaling the part            | 21-3 |
|             | Extruding the mold block    | 21-3 |
|             | Assigning material          | 21-4 |
|             | Copying a solid body        | 21-4 |
|             | Creating the cavity         | 21-5 |
|             | Separating the solid bodies | 21-6 |
|             | Using the intersect tool    | 21-7 |
|             |                             |      |

Exercise: Creating a Cavity with Combine Subtract 21-10

| Chapter 22: | Using Magnetic Mates                           | 22-1  |
|-------------|------------------------------------------------|-------|
|             | Deck Assembly                                  | 22-1  |
|             | Tools needed                                   | 22-2  |
|             | Opening a part document                        | 22-3  |
|             | Publishing an asset                            | 22-4  |
|             | Opening another part document                  | 22-6  |
|             | Defining another asset publisher               | 22-7  |
|             | Opening an assembly document                   | 22-8  |
|             | Adding the section 1 component to the assembly | 22-9  |
|             | Adding another instance of section1            | 22-10 |
|             | Adding more instances                          | 22-11 |

# Chapter 23:

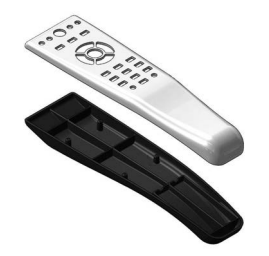

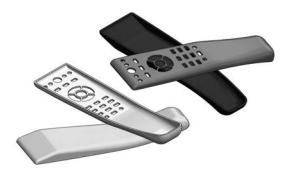

| Hybrid Modeling                 | 23-1  |  |
|---------------------------------|-------|--|
| Remote Control                  | 23-1  |  |
| Tools needed                    | 23-2  |  |
| Opening a part document         | 23-3  |  |
| Extruding the first surface     | 23-3  |  |
| Extruding the second surface    | 23-4  |  |
| Trimming the surfaces           | 23-4  |  |
| Thickening the surfaces         | 23-5  |  |
| Creating a split line feature   | 23-5  |  |
| Adding draft                    | 23-6  |  |
| Adding fillets                  | 23-7  |  |
| Shelling the solid body         | 23-8  |  |
| Cutting the solid body          | 23-8  |  |
| Saving the upper half           | 23-9  |  |
| Saving the lower half           | 23-9  |  |
| Flipping the cut direction      | 23-9  |  |
| Inserting the top half          | 23-10 |  |
| Creating the cut for the keypad | 23-11 |  |
| Separating the two halves       |       |  |
| Changing appearance             |       |  |

# Glossary

Index

# SOLIDWORKS 2021 Quick-Guides

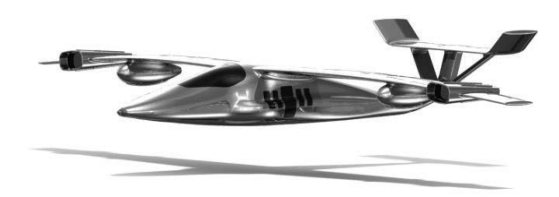